1/ Cliquer sur le lien ci-dessous :

Personnels d'encadrement

Accueil

Groupe de Travail Colibris

Premier degré

Accueil | Colibris - Académie de Bordeaux (education.gouv.fr)

## 2/ Se connecter à Colibris

| ACADÊMIE<br>DE BORDEAUX<br>Edwal<br>Egaline<br>Frantroid    | Colibris                  |              |                    |              | - Connexton<br>- Inscription |
|-------------------------------------------------------------|---------------------------|--------------|--------------------|--------------|------------------------------|
| Accuel Personnels d                                         | encadrement Premier degré | Second degré | Personnels BIATPSS | Mes demandes |                              |
|                                                             | \$                        | C 🎖          | olibr              | is           |                              |
| 3/ Choisir les dém                                          | arches Second degr        | é            |                    |              |                              |
| ACADÉMIE<br>DE BORDEAUX<br>Liberal<br>Egalité<br>Francevité | Colibris                  |              |                    |              | Déconnexion                  |

4/Choisir la démarche RH – DPE -Demande de congé e formation professionnelle 2024

Second degré

Personnels BIATPSS

Mes demandes

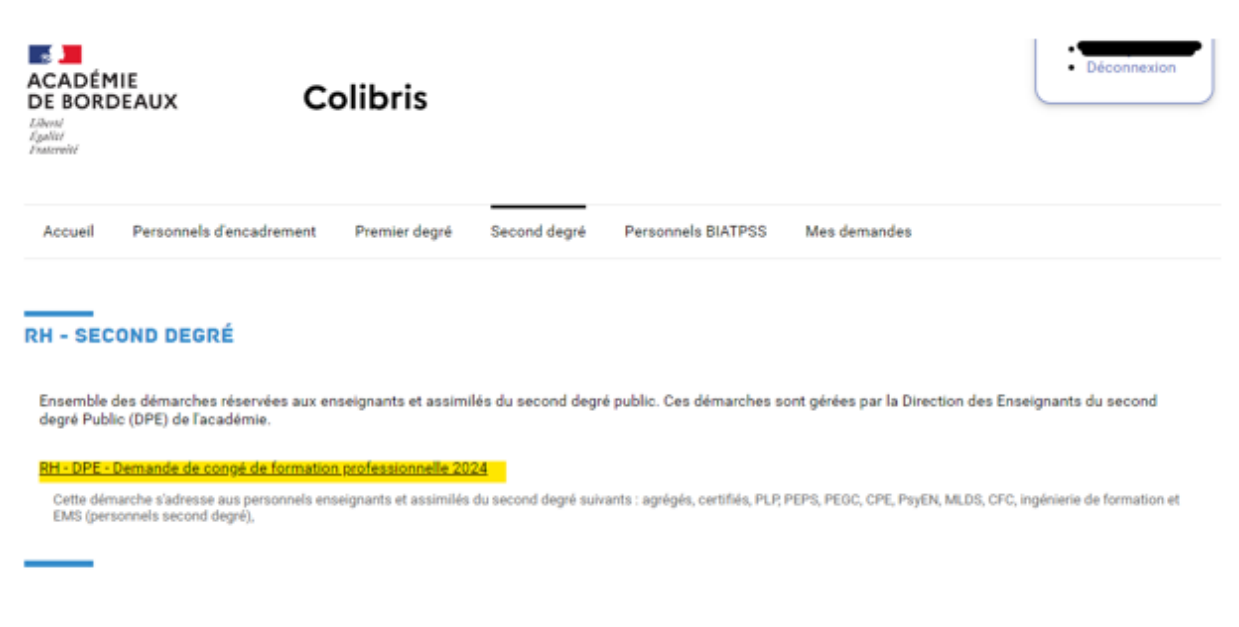

5/ Compléter votre demande de congé formation en ligne et déposer si nécessaire les pièces demandées